# myCHLA Provider Portal

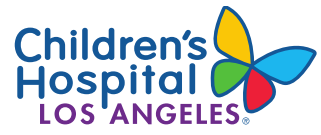

Practice Owner Account Management Process

### WHAT'S CHANGING

**In the past,** new members of your practice had the option of creating a myCHLA account on their own, entering the unique practice ID while enrolling. The request would be routed to you for final approval, after which they would be able to view data for patients associated with your practice.

In the new version of myCHLA, new accounts can only be added by the Practice Owner or delegated practice administrator (see "Practice Delegation section") on the My Practice page.

#### REMINDER

- Keep the list of myCHLA accounts associated with your practice current
- Account credentials should not be shared among members of a practice
- Create an account for each person in your practice who will need to access myCHLA

### HOW TO ADD AN ACCOUNT TO THE PRACTICE

- 1. Sign in to myCHLA (as practice owner)
- 2. Navigate to My Practice tab
- 3. Expand either the **Physicians in My Practice** or **Non-Physicians in My Practice** panel
- 4. Click on either Add a physician to my practice or Add a non-physician to my practice
- Fill out the form, including the new account member's email address and mobile phone number, and click Add
- 6. The recipient of the new account will receive an email providing instructions on how to complete the account setup

| My Practice                                                                                                    |                                |                      |             |                                                                                                    |
|----------------------------------------------------------------------------------------------------|--------------------------------|----------------------|-------------|----------------------------------------------------------------------------------------------------|
| Physicians in My Practice                                                                                                    | (24)                           |                      | e           | My Practice Info                                                                                                    |
|                                                                                                    |                                | Add a physician to a | ny practice | Contraction of the local division of the local division of the loc |
| Nome                                                                                                    | Emol                           | Stotus               |             | Transfer 1                                                                                                    |
|                                                                                                    | - TRANSPORTED AND ADDRESS      |                      |             |                                                                                                    |
|                                                                                                    |                                |                      |             | Moving?<br>Is your practice moving?                                                                                                    |
|                                                                                                    |                                |                      |             | Are you you leaving this practice?                                                                                                    |
| (mage)///inser-                                                                                                    |                                |                      |             | Are you port of another practice or joining a<br>new practice?                                                                                                    |
|                                                                                                    | ( ( Property lines and an in ) |                      |             | Tell us about &                                                                                                    |
|                                                                                                    |                                |                      |             | myChild Account                                                                                                    |
|                                                                                                    |                                |                      |             | Update your account information or change your                                                                                                    |
| - Andrews Property in the Institute of the Institute of t | - management of the sector -   |                      |             | password here                                                                                                    |
|                                                                                                    |                                |                      |             |                                                                                                    |
|                                                                                                    |                                |                      |             | Delegation                                                                                                    |
|                                                                                                    |                                |                      |             | Allow practice admin staff to-manage account on                                                                                                    |
|                                                                                                    |                                |                      |             | my behalf                                                                                                    |
|                                                                                                    |                                |                      |             | ON                                                                                                    |
|                                                                                                    |                                |                      |             |                                                                                                    |
|                                                                                                    |                                | - 6                  |             |                                                                                                    |
|                                                                                                    |                                |                      |             |                                                                                                    |
|                                                                                                    |                                |                      |             |                                                                                                    |

## HOW TO REMOVE AN ACCOUNT FROM THE PRACTICE

- 1. Sign in to myCHLA (as practice owner)
- 2. Navigate to **My Practice** tab
- 3. Expand either the **Physicians in My Practice** or **Non-Physicians in My Practice** panel
- 4. Locate the account you would like to remove and click **Delete**

#### **PRACTICE DELEGATION**

The Practice Owner can enable other users to perform practice management duties, such as adding and removing accounts, by enabling the **Delegation** feature.

- 1. Sign into myCHLA and navigate to the My Practice Screen
- 2. In the Delegation panel on the right of the screen, move the switch to the **On** position

| Delegation                                                |
|-----------------------------------------------------------|
| Allow practice admin staff to manage account on my behalf |
| ON                                                        |

### **TROUBLE SIGNING IN**

If you are having difficulty signing in, you may need to reset your password or unlock your account.

- From the myCHLA home page, click Login
- Click Need help signing in? on the Login page
- Click on Forgot password or Unlock account and enter your email address
- Select the option of how you'd like to proceed

| Children's Hospital   |                                                                              |                                                                             |
|-----------------------|------------------------------------------------------------------------------|-----------------------------------------------------------------------------|
| Log In<br>Email       | Children's Hospital                                                          |                                                                             |
| Remember me           | Reset Password<br>Email                                                      | Unlock account                                                              |
| Need help signing in? | Voice Call can only be used if a mobile phone<br>number has been configured. | Voice Call can only be used if a mobile phor<br>number has been configured. |
| Unlock account?       | Reset via Voice Call                                                         | Voice Call                                                                  |
| Help                  | Reset via Email                                                              | Send Email                                                                  |